# RadarOpus Instructievideo's Nederlands

Indien ontvangen op papier, download dit bestand dan ook voor de actieve videolinks: www.lutravision.nl

# Introductievideo's

Met de eerste video's zal het mogelijk zijn snel een casus uit te werken en op te slaan.

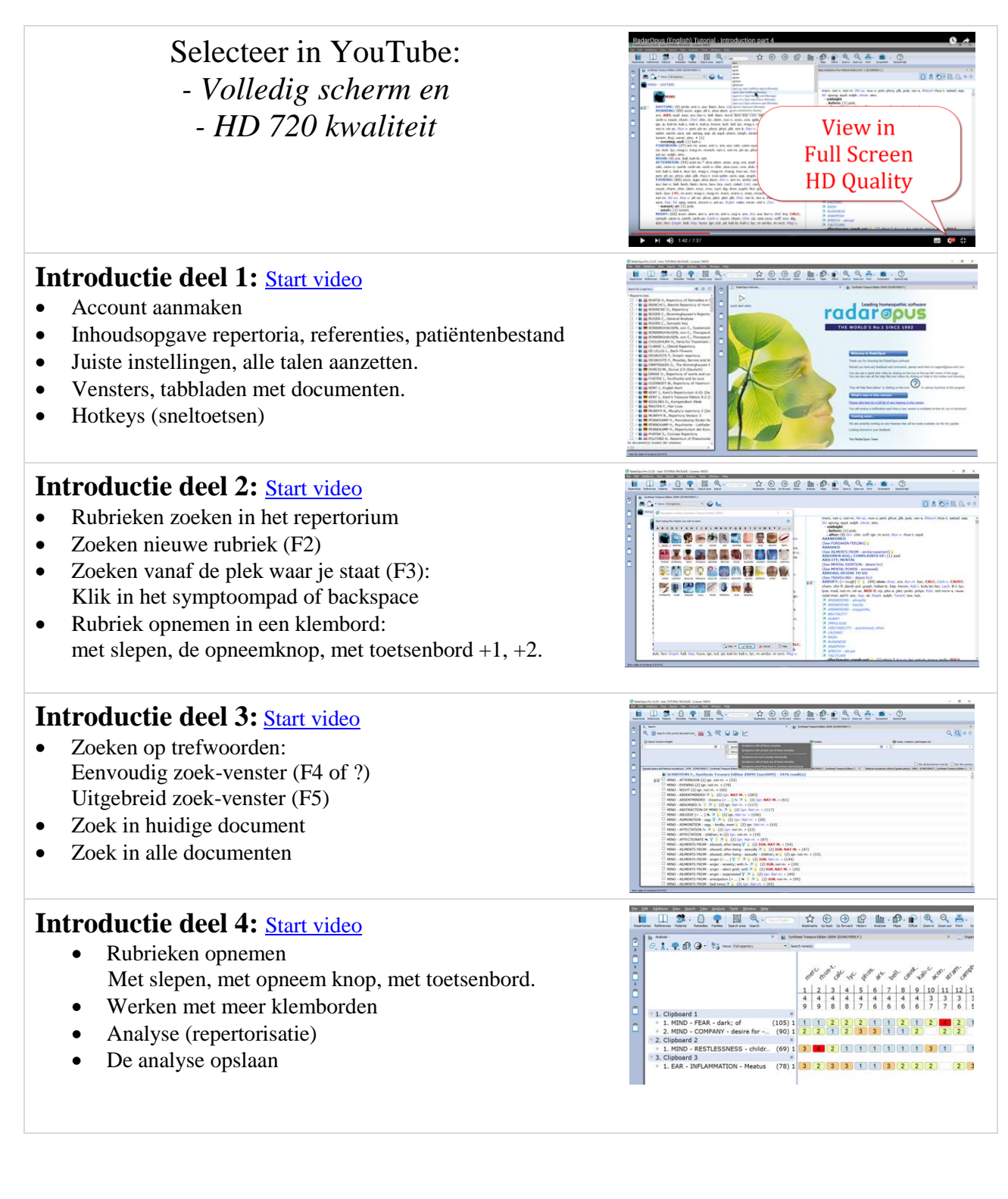

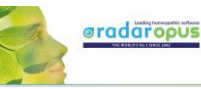

### Introductie deel 5: <u>Start video</u>

- Eén remedie zoeken
- Eén remedie & één woord zoeken
- Eenvoudig zoeken (? of F4)
- Uitgebreid zoeken (F5)
- Het hele repertorium of een zoekgebied
- In een referentie (MM) zoeken

# Meer video's Nederlands gesproken

#### Een Backup maken: start video

• In een handeling een backup maken van alle patiëntenbestanden, los opgeslagen analyses, en eigen repertoriumaddities.

# Tweetalige Synthesis: Engels & Nederlands start video

- Engels & Nederlands bladeren
- Trefwoord zoeken: Engels of Nederlands (Let op: in de video is een foutje: nu kan alleen nog op de eerste taal gezocht worden. De mogelijkheid om in de tweede

taal te zoeken komt in een van de volgende updates.)

## Remedie zoeken met (? of F4) of (F5)

Hoewel het al wat uitgelegd is in video "Introductie deel 5" hier nog meer uitleg:

#### Met eenvoudig zoeken (? of F4)

- <u>Start deel 1</u>: inleiding
- <u>Start deel 2</u>: zoeken rubrieksgrootte of gradaties
- <u>Start deel 3</u>: in een deel van het repertorium
- <u>Start deel 4</u>: remedie en een woord

#### Met uitgebreid zoeken (F5)

- <u>Start deel 1</u>: inleiding
- <u>Start deel 2</u>: zoeken rubrieksgrootte of gradaties
- <u>Start deel 3</u>: in een deel van het repertorium
- <u>Start deel 4</u>: remedie en een woord

#### Remedies vergelijken met (F5)

Zoek en vergelijk twee of meer remedies door het repertorium.

- <u>Start deel 1</u>: inleiding
- <u>Start deel 2:</u> in een deel van het repertorium
- <u>Start deel 3</u>: kort herhaald

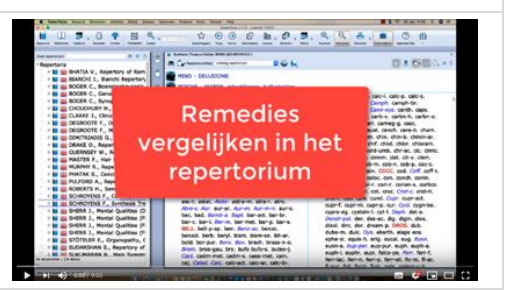

Meer in het Nederlands gesproken op verzoek. Bekijk alle overige instructievideo's in de Engelse handleiding.

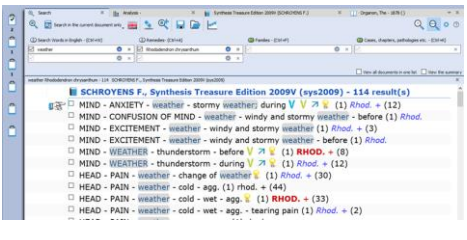

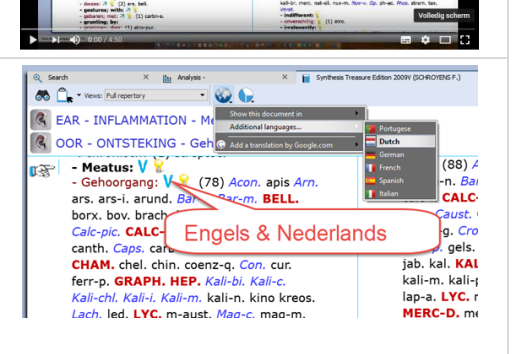

\$ • • • • • • • • • •

RadarOpus

Backups maken

C P E Q

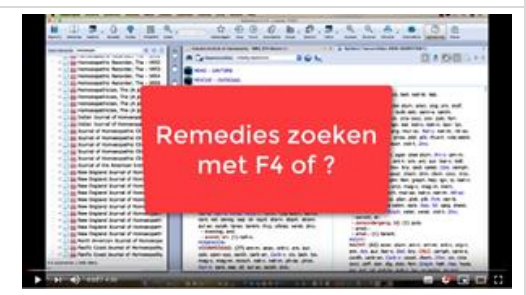